## Release Printing at UNE How to Use

Go to any **Fuji Xerox** device and tap your card or enter your Username and password. First time card users will be prompted to associate their card using their Windows username and password

| PaperCutMF |                                    |  |
|------------|------------------------------------|--|
| Paper0     | Username and password<br>ID number |  |
| i apore    |                                    |  |

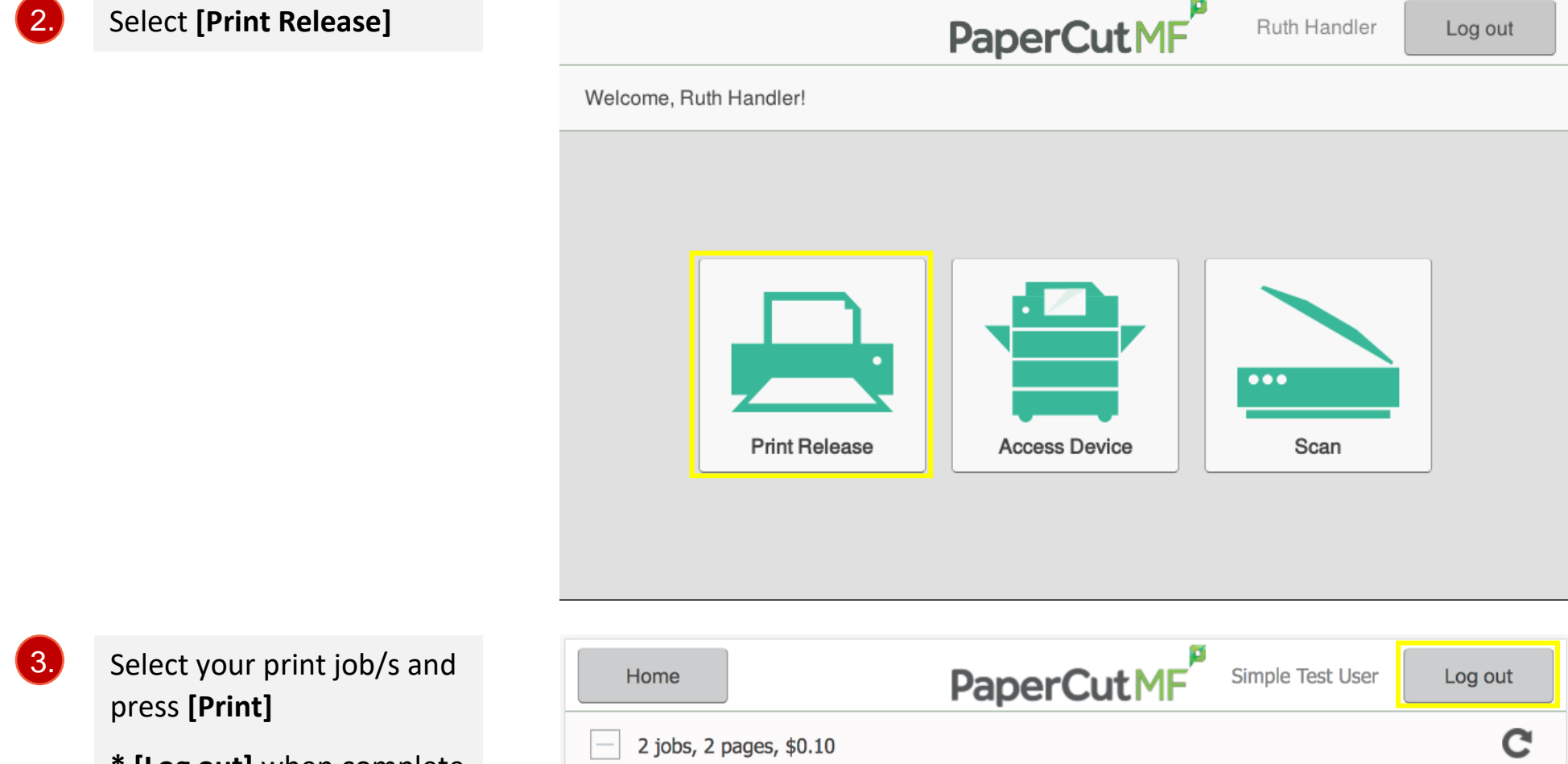

## \* [Log out] when complete

1.

|          | Prep activities - week 1  | 3 minutes ago | >     |
|----------|---------------------------|---------------|-------|
| <b>~</b> | Prep activities - week 2  | 4 minutes ago | >     |
|          | Report template           | 1 hour ago    | >     |
|          | SchoolNewsLetter Template | 1 day ago     | >     |
|          |                           |               |       |
|          |                           |               |       |
|          |                           |               |       |
|          |                           |               |       |
|          |                           | ÷ 🗖           | Print |
|          |                           |               |       |